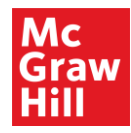

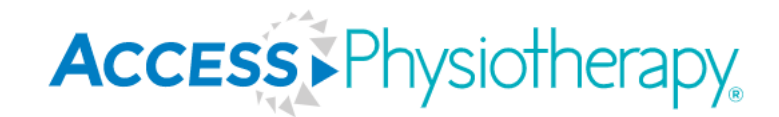

# AccessPhysiotherapy **Overview**

A Tour of the Site and Content

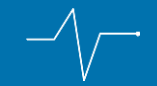

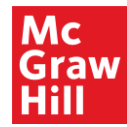

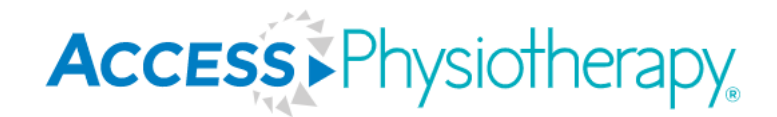

## Get the most trusted online resources for all your physiotherapy education needs.

Constantly-updated collection of trusted, leading texts including *Dutton's Orthopaedic...* 

Comprehensive test prep and selfassessment

Trusted and most current knowledge

Extensive library of multimedia resources

Open up to a world of resources, learning, and insights at **www.accessphysiotherapy.mhmedical.com** 

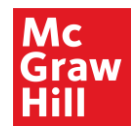

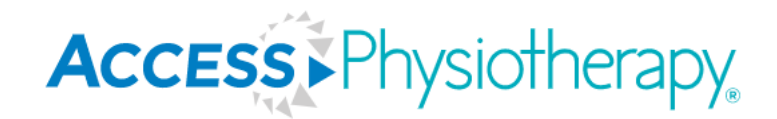

## What Is AccessPhysiotherapy?

A comprehensive online medical resource devoted to the study, instruction, and practice of physiotherapy. Authoritative, trusted content compiled from the best minds in physiotherapy.

- Optimized for mobile viewing on tablets or phones; same quality as laptop or desktop computer.
- Strategic advice regarding content and features provided by an advisory board of world-class physiotherapists.
- Delivers quick answers to clinical inquiries with a variety of resources needed to excel in study and practice.

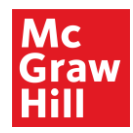

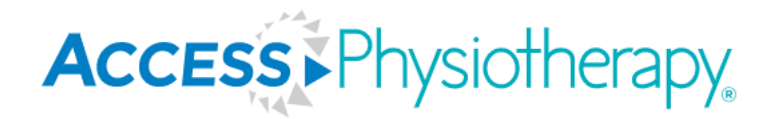

## Why Is a MyAccess Profile Needed? —

- Save your favorite content
- Organize favorite content into folders
- Take self-assessment quizzes
- Save progress in case studies
- Save and download multiple images, tables, graphs
- Receive notification alerts when new content is added

\*Login every 90 days while connected to your institutional subscription to maintain MyAccess Profile

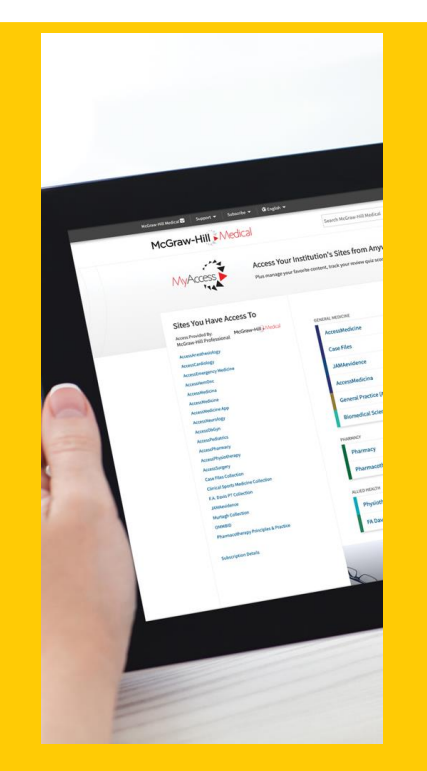

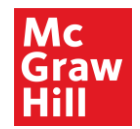

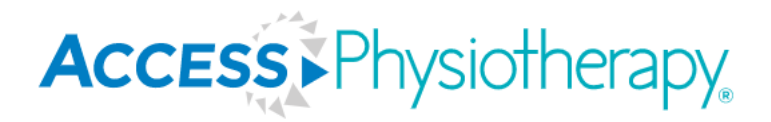

#### **Create a Free MyAccess Profile**

- First sign into your institutional subscription.
- Then click "Sign In," "Create a Free MyAccess Profile," and follow the prompts to sign up.

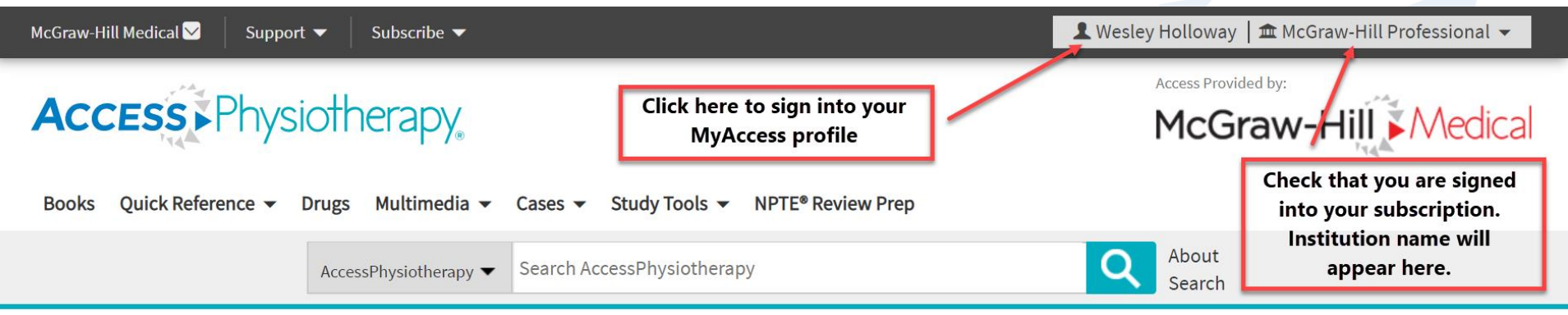

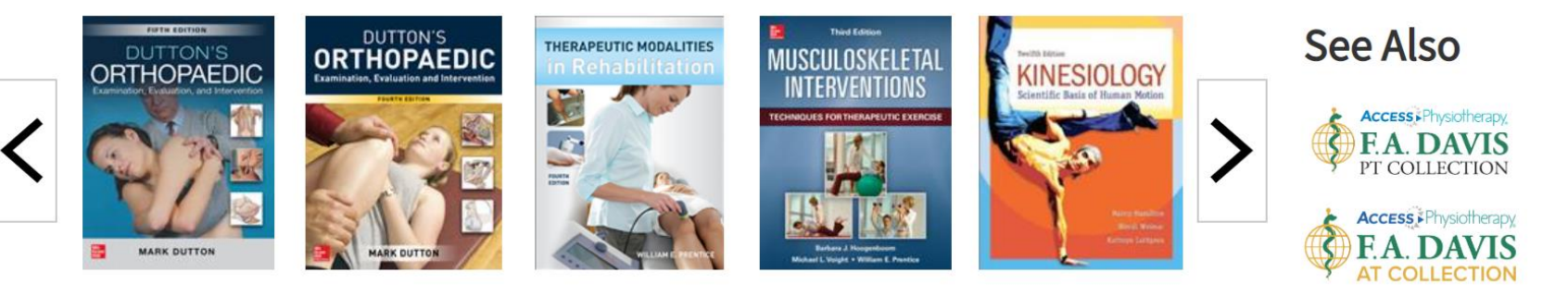

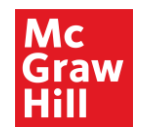

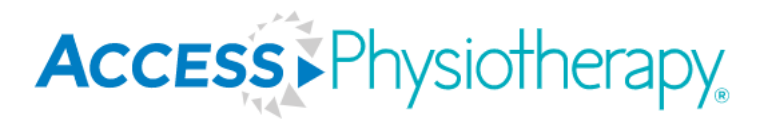

#### **MyAccess Profile Dashboard**

• When signed in, view your dashboard from the dropdown menu.

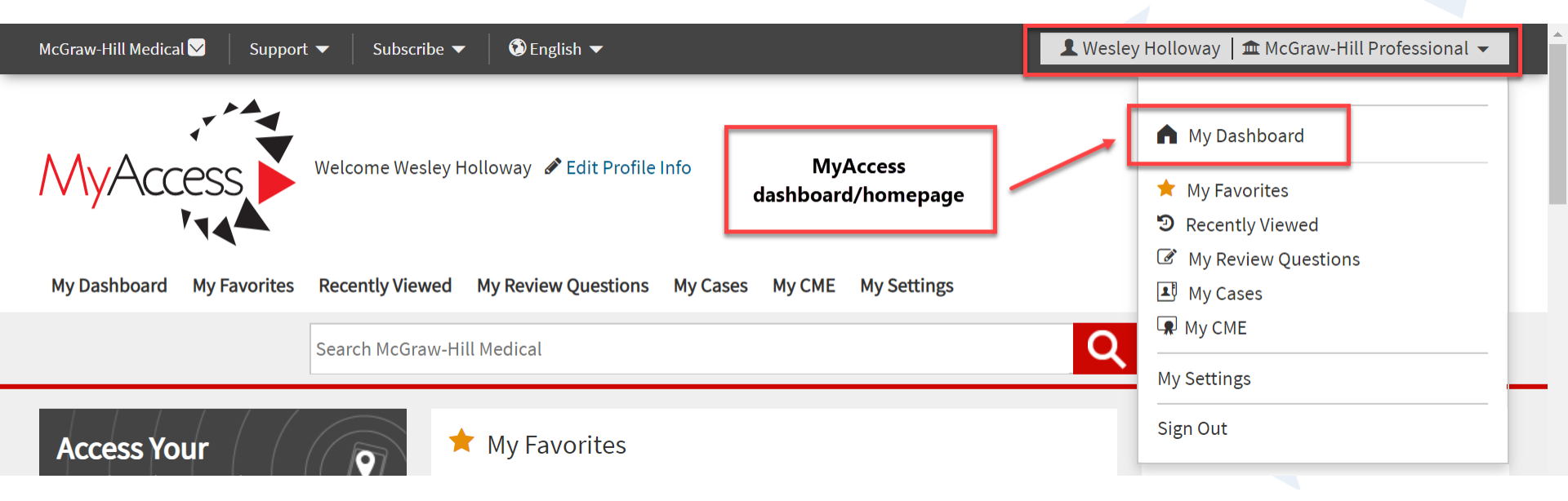

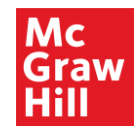

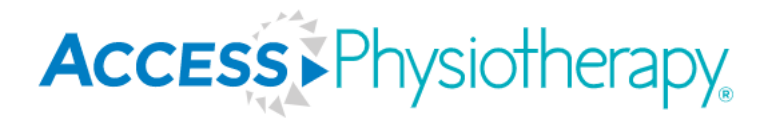

7

## **My Settings**

• Complete your profile, view your subscriptions, and sign up for content alerts.

| McGraw-Hill Medical 🖂 🦳 Suppor | rt 🔻 🛛 Subscribe 🔻 | 🕄 English 🔻                           |                                                                                                    | 👤 Wesley Holloway   🏛 McGraw-Hill Professional 👻                                    |
|--------------------------------|--------------------|---------------------------------------|----------------------------------------------------------------------------------------------------|-------------------------------------------------------------------------------------|
| MyAccess                       | Welcome Wesley Ho  | lloway 🖋 Edit Profile                 | Under MySettings, you can reset<br>password, subscribe to alerts, view<br>Info subscriptions, and update profile | <ul> <li>My Dashboard</li> <li>★ My Favorites</li> <li>⑦ Recently Viewed</li> </ul> |
| My Dashboard My Favorites      | Recently Viewed    | <b>My Review Questions</b><br>Medical | My Cases My CME My Settings                                                                                      | My Review Questions  My Cases  My CME  My Settings                                  |
| My Profile                     | М                  | y Profile                             |                                                                                                    | Sign Out                                                                            |
| My Subscriptions<br>My Alerts  | -                  | First Name<br>Last Name               | Wesley<br>Holloway                                                                                               | Username<br>ley.holloway@mheducation.com                                            |
|                                |                    | Email Address<br>Receive Email Alerts | wesley.holloway@mheducation.com<br>Yes                                                                           | Password ************************************                                       |

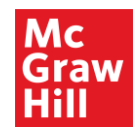

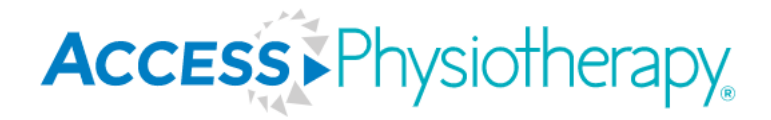

## **McGraw Hill Medical Tab**

Click the upper left-hand black box, "McGraw Hill Medical" to view our digital subscription products and quickly navigate to AccessPhysiotherapy or other sites.

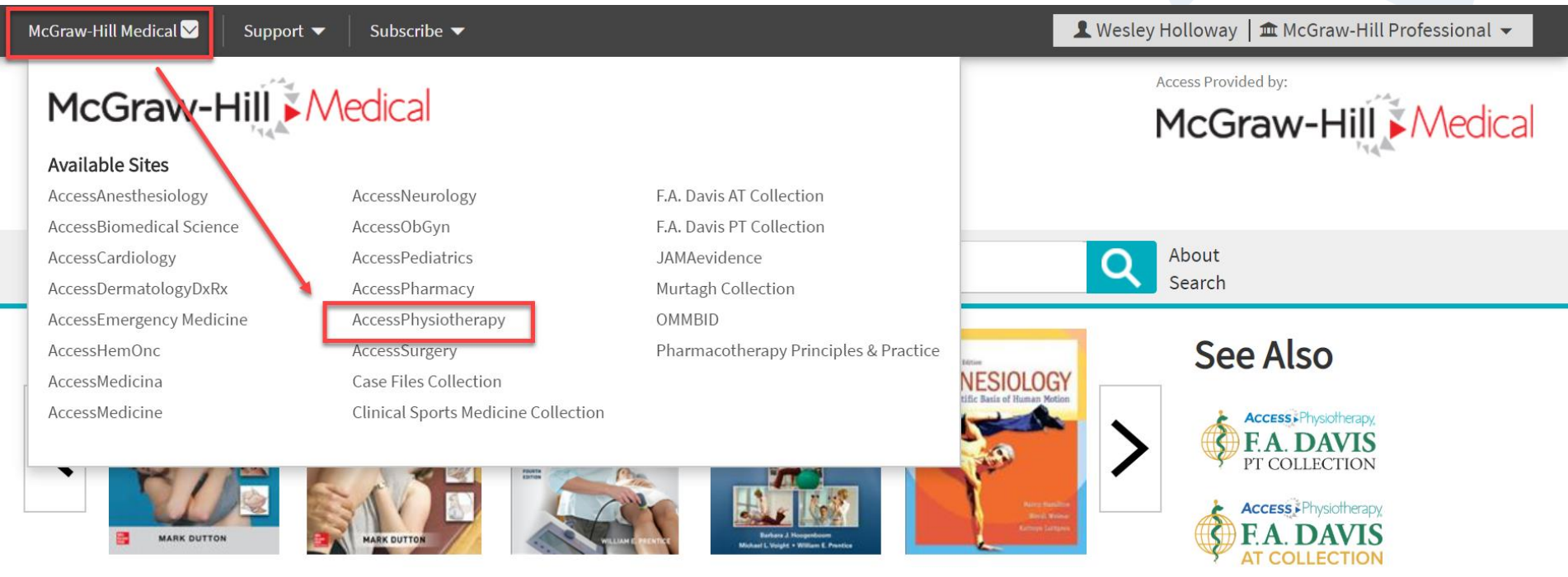

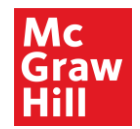

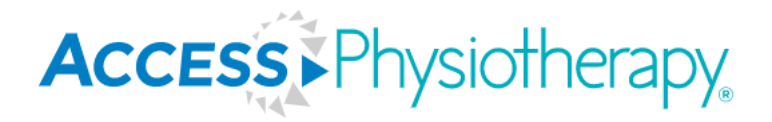

#### **AccessPhysiotherapy Homepage**

- Use the arrows to scroll through the books on the homepage. •
- Clicking on "Browse Books by Topic" will take you into the Books Library. •

## Access Physiotherapy

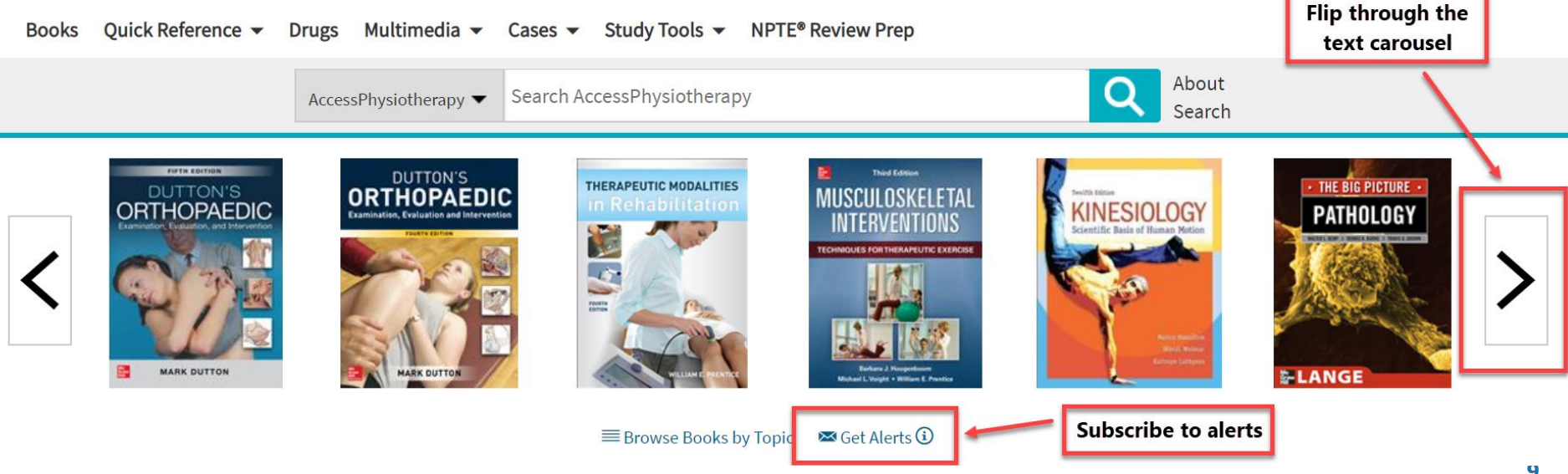

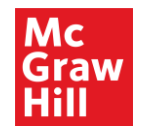

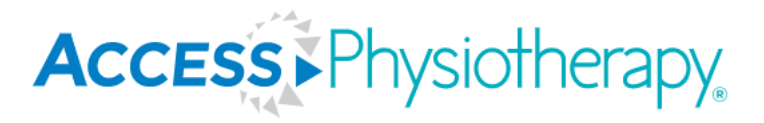

## AccessPhysiotherapy Homepage

- Content updated weekly Videos, New Content, Question of the Week. .
- Popular high traffic chapters and recently added content are visible on the homepage.

#### Videos

**Neurologic Rehabilitation Video Series** 

C6 Tetraplegia AIS B Motor Complete

Cerebral Palsy

Early Stage Parkinson's Disease Mild Gait and **Transfer Impairments** 

Hemiparesis

Myelomeningocele Lesion Level L1/L2

The full list of Ohio State University videos

#### New Content

Dutton's Orthopaedic Examination, Evaluation, and Intervention, 5e

National Physical Therapy Examination and Board Review

Text and Atlas of Wound Diagnosis and Treatment, 2e

Therapeutic Modalities in Rehabilitation, 5e

The Big Picture: Gross Anatomy, 2e

Ethics in Physical Therapy: A Case-Based Approach

#### New Multimedia

Best Minds in Medicine: Mark Dutton, PT NEW! Brukner/Khan's, Clinical Sports Medicine Audio Discussion

#### **Ouestion of the Week**

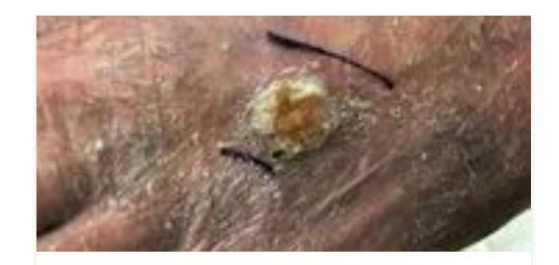

ACCESSPT CHANNEL, WEEKLY WOUND CARE ...

Malignant Wounds - Basal Cell Carcinoma

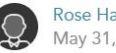

Rose Hamm May 31, 2020

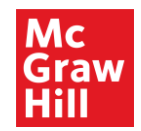

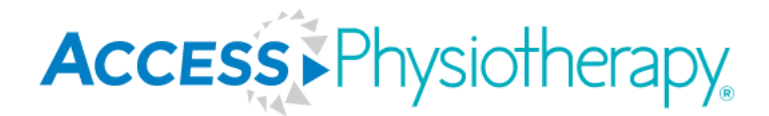

#### **Search Bar**

• To run a search, simply enter your keyword into the toolbar.

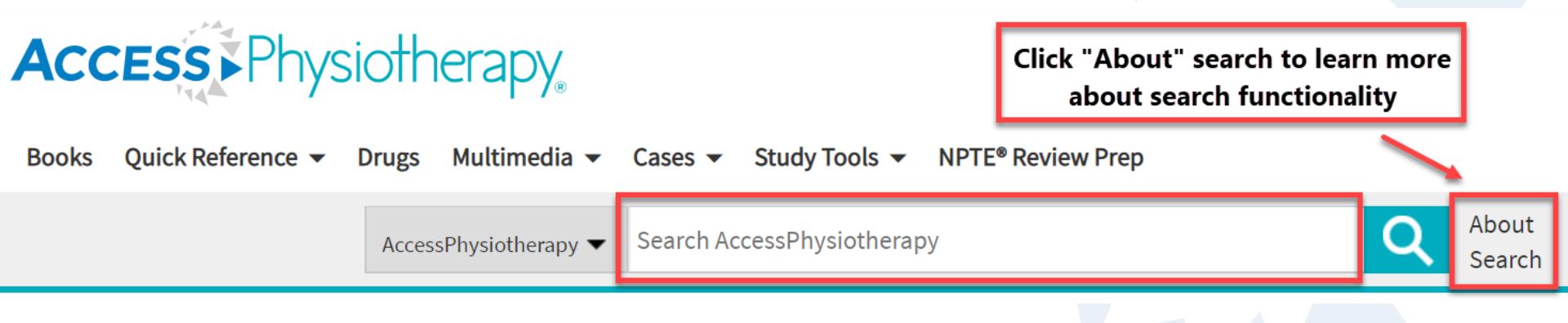

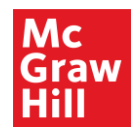

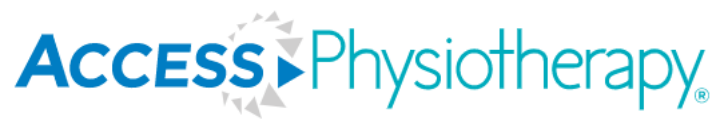

#### **Search Filters**

Use filters to limit search by format, textbook, and topic. •

Modify Search

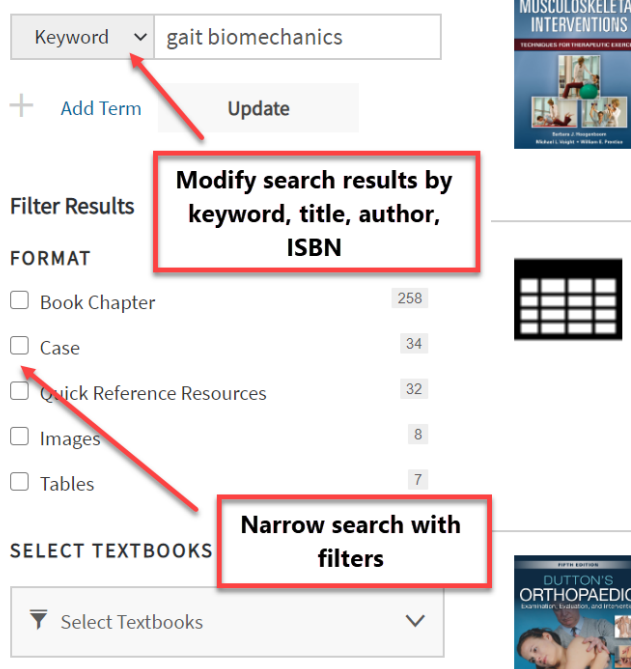

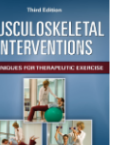

#### **BOOK CHAPTER**

#### Rehabilitation of the Ankle and Foot > Biomechanics of Normal Gait

Book: Musculoskeletal Interventions: Techniques for Therapeutic Exercise, 3e

... Figure 26-8 Gait cycle A. Walking, B. Running. (Adapted from American Physical Rehabilitation Network, 2000.) Figure 26-9 Center of weightbearing forces (Adapted from American Physical Rehabilitation Network, 2000.) The functions of the foot during... View in context

#### TABLES

TABLE 7-13 Six-W Biomechanical Risk Assessment

in Text and Atlas of Wound Diagnosis and Treatment, 2e

... TABLE 7-13 Six-W Biomechanical Risk Assessment Six-W Biomechanical Risk Assessment 0 1 2 Total Who No neuropathy or deformity (0) Neuropathy or deformity (4) Both (7) What Properly offloaded Adequate offloading but not ideal...

#### View in context

**BOOK CHAPTER** 

Hip Joint Complex > BIOMECHANICS

Book: Dutton's Orthopaedic Examination, Evaluation, and Intervention, 5e

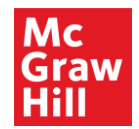

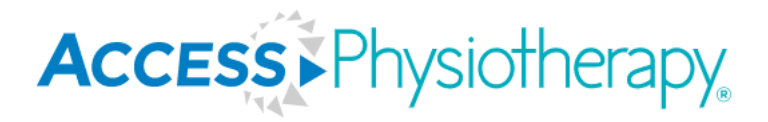

#### **Federated Search and Autosuggest**

- Federated search: Select, "All Sites" from AccessPhysiotherapy dropdown menu.
- Autosuggest helps to find the content you need; you may disable autosuggest.

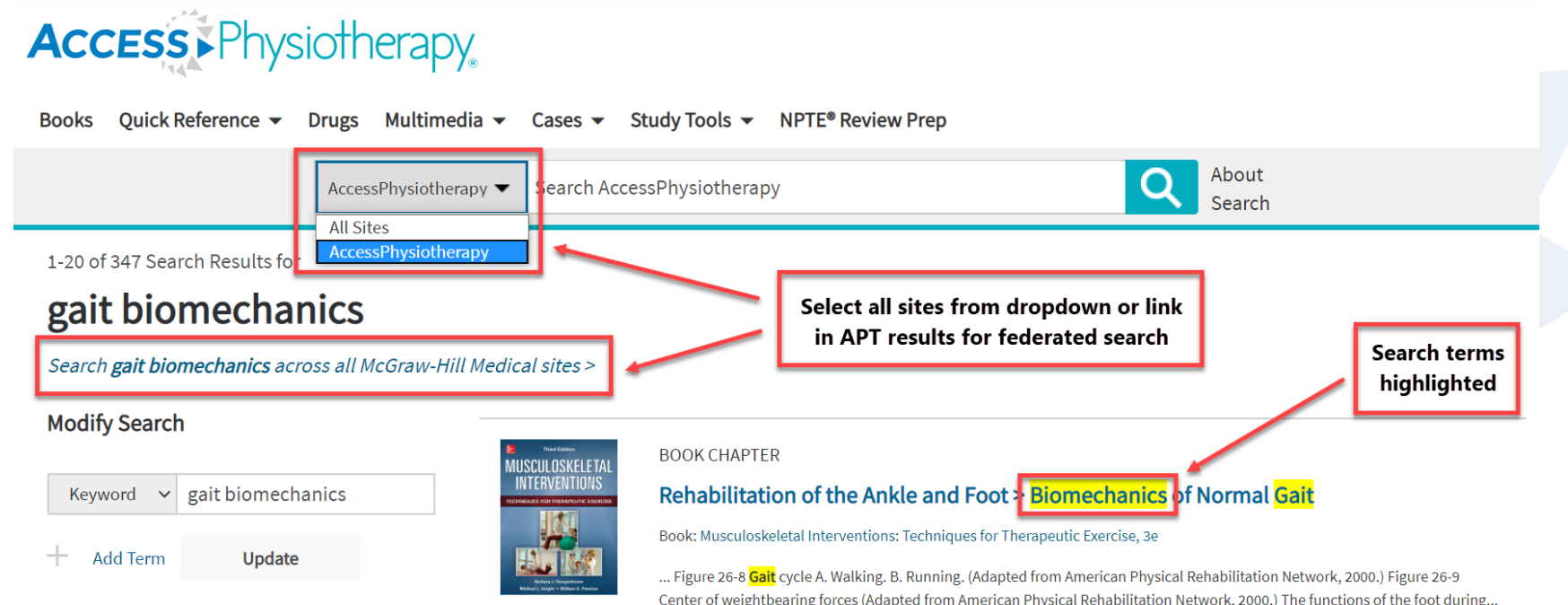

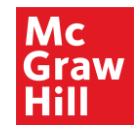

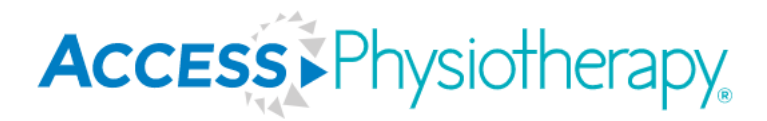

#### **Books**

- Click the "Books" tab, then click "Library."
- The library of books is organized by specialty on the left side of the page.

# Books Quick Reference • Drugs Multimedia • Cases • Study Tools • NPTE® Review Prep AccessPhysiotherapy • Search AccessPhysiotherapy Q About Search

#### **Books**

|                          | Filter textbooks by category          |  |
|--------------------------|---------------------------------------|--|
| Library 👻                | Textbooks                             |  |
| Anatomy                  | Tools → Grid ≡ List                   |  |
| Anatomy Dissection       |                                       |  |
| Athletic Training        | DUTTON'S<br>ORTHOPAEDIC               |  |
| Biochemistry             | Examinator Estatation and Interventor |  |
| Biomechanics/Kinesiology | and the second                        |  |
| Biostatistics            |                                       |  |

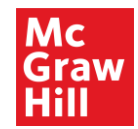

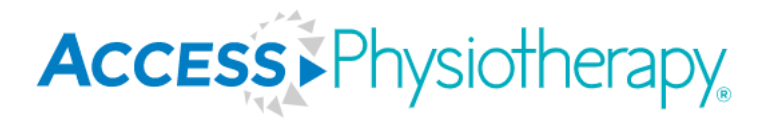

## **Tools and Grid/List View**

- Tools: Sign up to get alerts, view an exportable list of resources, view archived textbooks (previous editions).
- You may view Books in the Library in grid or list format.

#### Access Physiotherapy

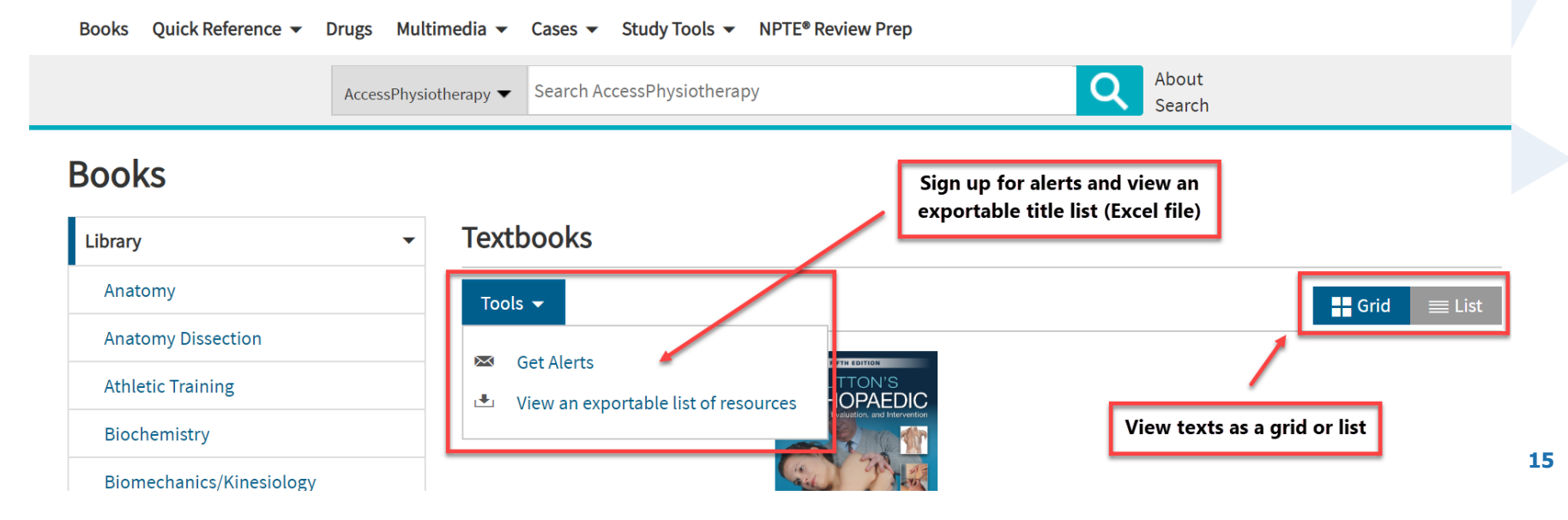

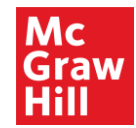

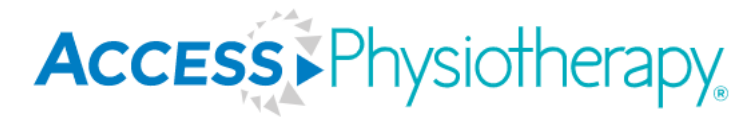

16

#### **Book Features**

- Click the +/- signs to expand/ collapse content and view chapters.
- Related multimedia highlighted on the right; star and add content to favorites in MyAccess.
- Durable URL for sharing can be copied from browser.

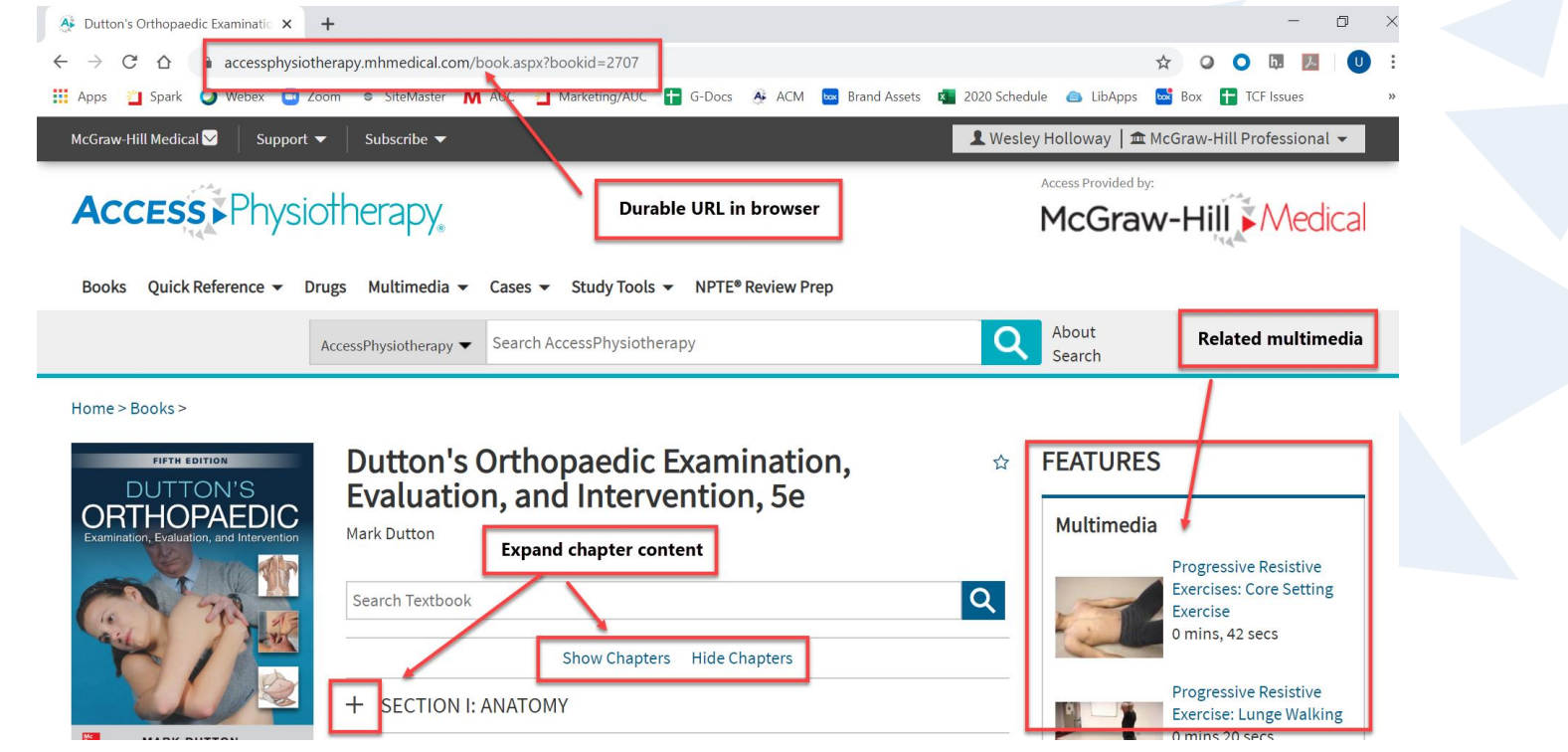

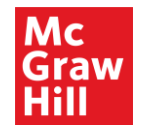

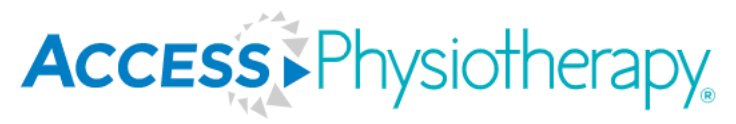

## **Book Chapter Functions and Features**

- Chapter Toolbar: Sections, Print, Share, Get Citation, Search Book.
- View Full Chapter, Figures, Tables, Supplementary Content/ Updates.

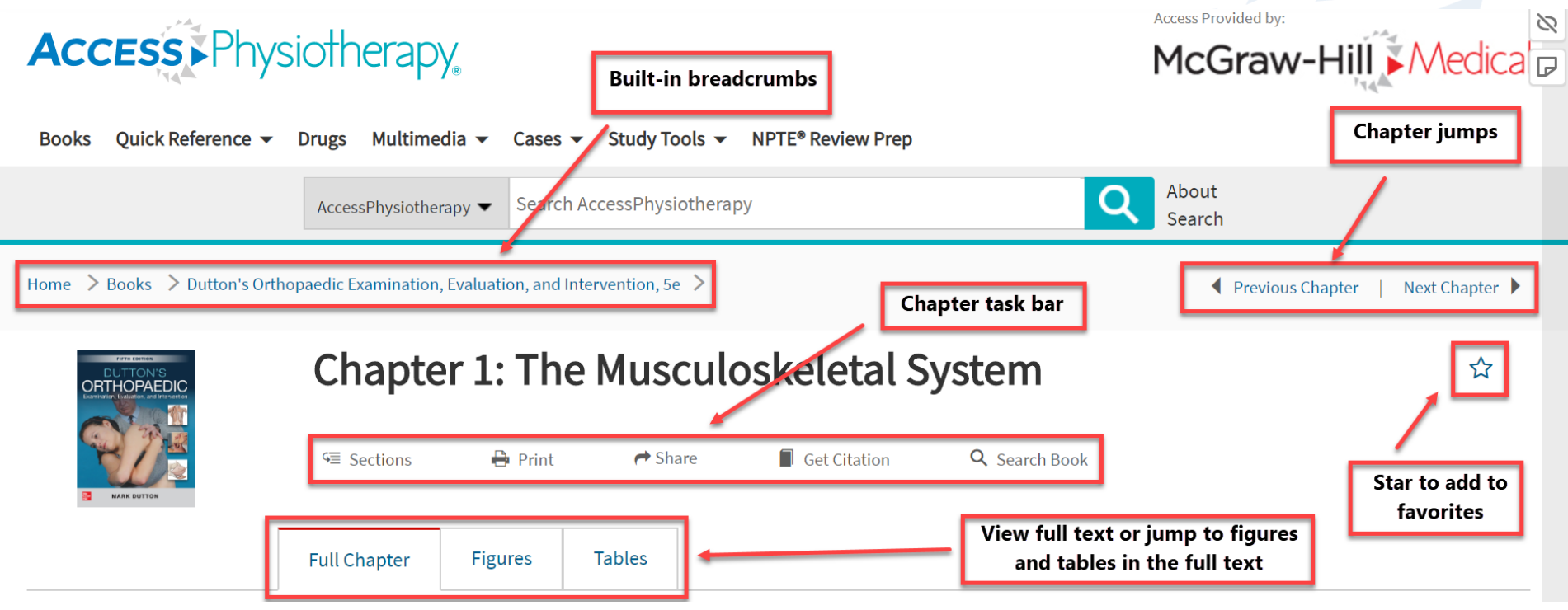

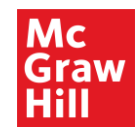

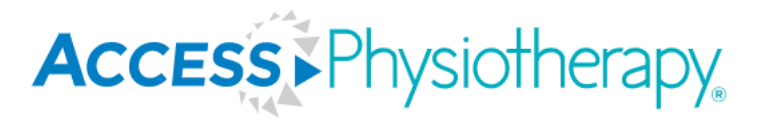

#### ReadSpeaker

- Text-to-speech accessibility feature; listen to the page using ReadSpeaker.
- Make changes to ReadSpeaker in settings; change the speed, highlighting color, and more.

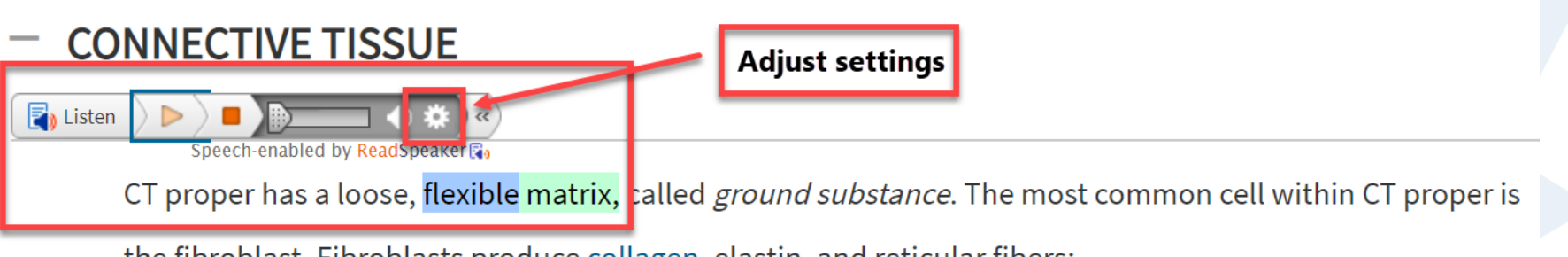

the fibroblast. Fibroblasts produce collagen, elastin, and reticular fibers:

• Collagen is a group of naturally occurring proteins. The collagens are a family of extracellular matrix

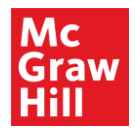

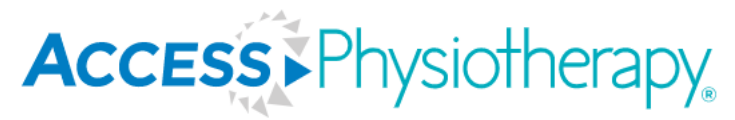

#### **Figures and Tables**

FIGURE 1-8

Arthrokinematics of motion.

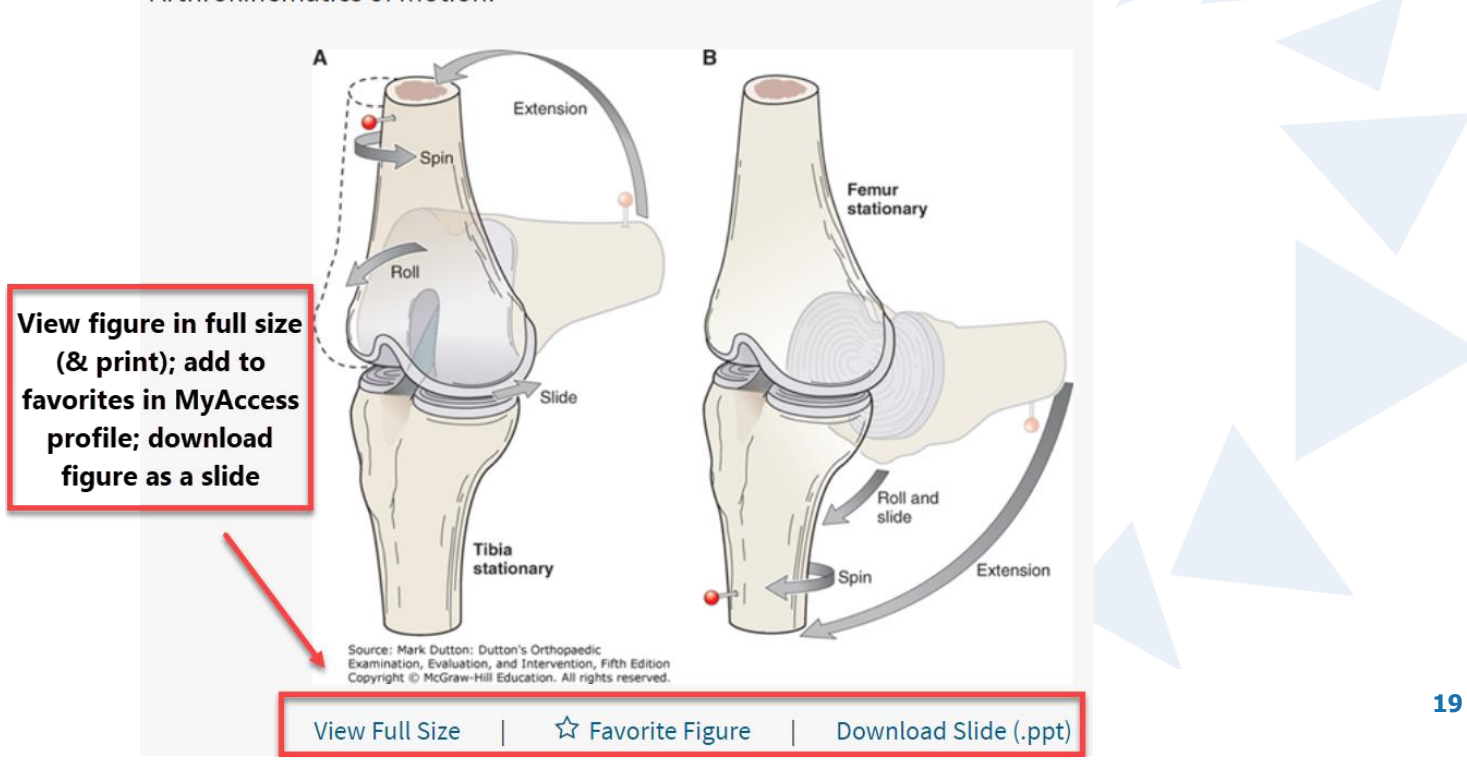

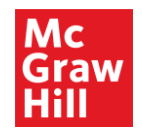

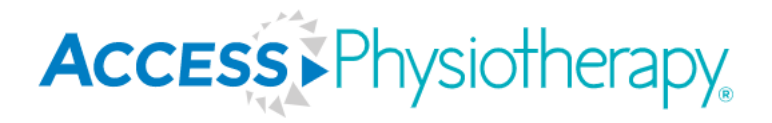

## Highlight and Create Page Notes

- Hypothes.is is an open source browser plug in that allows users to quickly annotate and highlight content on any website. While this is a free tool for anyone to use anywhere on the internet, we saved our users an extra step by embedding it on our sites for ease of use.
- Users will interact with Hypothes.is via a Hypothes.is account, not a MyAccess Profile.

| McGraw-Hill Medical 💟 Support 🔻 Subscribe 💌                                        | 👤 Wesley Holloway   🏛 McGraw-Hill Professional 👻 < |
|------------------------------------------------------------------------------------|----------------------------------------------------|
| Access Physiotherapy                                                               | Access Provided by:<br>McGraw-Hill Medica P        |
| Books Quick Reference 🔻 Drugs Multimedia 🕶 Cases 🕶 Study Tools 👻 NPTE® Review Prep | Click arrow to expand<br>Hypothes.is               |
| AccessPhysiotherapy - Search AccessPhysiotherapy                                   | Q About<br>Search                                  |

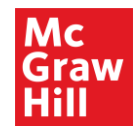

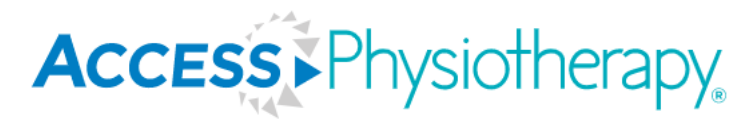

## **Quick Reference**

 The Quick Reference section of AccessPhysiotherapy provides quick diagnosis and treatment answers in quick look-up style for ease of use in the clinical setting.

| McGraw-Hill Medical ☑ Support ▼ Subscribe ▼                                                                       | 👤 Wesley Holloway   🏛 McGraw-Hill Professional 👻 |  |
|----------------------------------------------------------------------------------------------------|--------------------------------------------------|--|
| Books Quick Reference  Drugs Multimedia  Cases  Study Tools  NPTE® Review Prep                                    | Access Provided by:<br>McGraw-Hill Medical       |  |
| Quick Answers     hysiotherapy ▼     Search AccessPhysiotherapy       Outcome Measures Toolbox     Home > Dooks > | About<br>Search                                  |  |
| Quick Answers: Physiotherapy                                                                                      |                                                  |  |

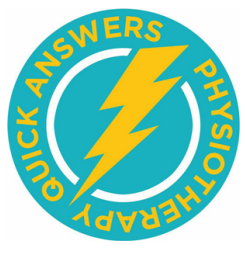

| Quick Answers: Physiotherapy |                             |   |
|------------------------------|-----------------------------|---|
| Eric Shamus                  |                             |   |
| Search Textbook              |                             | Q |
| ABCDEFGHIJKLM                | NOPQRSTUVW                  |   |
| Abscess, Brain               | Amputation Transtibial (BK) |   |
| Acoustic Neuroma             | Appendicitis                |   |

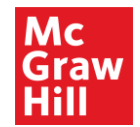

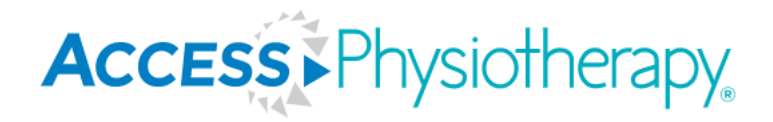

## **Quick Reference:** *Quick Answers - Physiotherapy*

- *Quick Answers: Physiotherapy* provides concise, practical, expert info for point-of-care.
- A diagnostic index of over 100 symptoms and signs.
- Provides clinical information in an easy-to-read bulleted format.
- Includes clinical findings, epidemiology, diagnostic considerations, work-up, treatment and management, and references with PubMed links.

| Access Physiotherapy                                                      | Access Provided by:<br>McGraw-Hill Medical |
|---------------------------------------------------------------------------|--------------------------------------------|
| Books Quick Reference 👻 Drugs Multimedia 👻 Cases 👻 Study Tools 👻 NPTE® Re | view Prep                                  |
| Quick Answers<br>Outcome Measures Toolbo                                  | About<br>Search                            |
| Home Books                                                                |                                            |
| Quick Answers: Physiotherapy                                              | <b>1</b>                                   |
| Eric Shamus<br>Search Textbook                                            | Q                                          |
| ABCDEFGHIJKLMNOPQ                                                         | RSTUVW                                     |
| Abscess, Brain                                                            | Amputation Transtibial (BK)                |
| Acoustic Neuroma                                                          | Appendicitis                               |

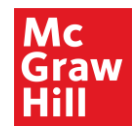

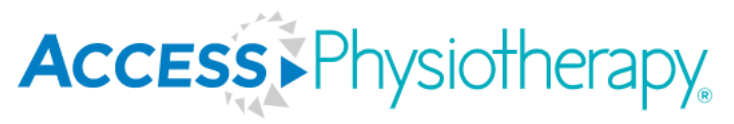

## **Quick Reference:** *Outcome Measures Toolbox*

- Gain quick access to vital tables and figures by topic area from APT resources with links to the tables.
- This resource compiles all measures (tools, scales, tests) used in patient interactions.

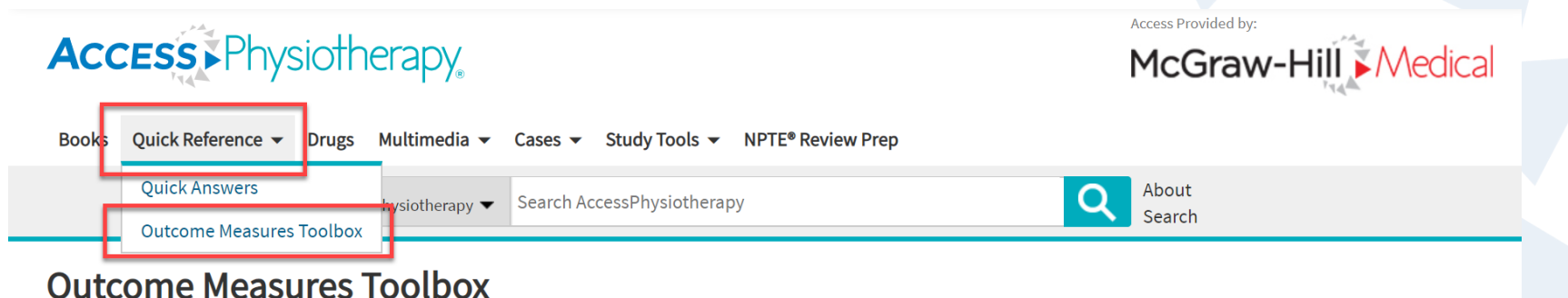

Quick access to vital tables and figures from AccessPhysiotherapy resources.

| Cancer              | Cancer                                                                                                    |
|---------------------|----------------------------------------------------------------------------------------------------|
| Cardiopulmonary     | Ann Arbor classification of Hodgkin's lymphoma                                                                               |
| Gait                | McGraw-Hill's NPTE (National Physical Therapy Examination), 2e > Table 16-42. Ann Arbor Classification of Hodgkin's Lymphoma |
| General Examination | TNM staging of cancer                                                                                                    |
| Geriatric           | Dutton's Orthopaedic Examination, Evaluation, and Intervention, 3e > Table 5-10 TNM Staging of Cancer                        |

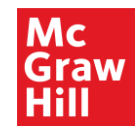

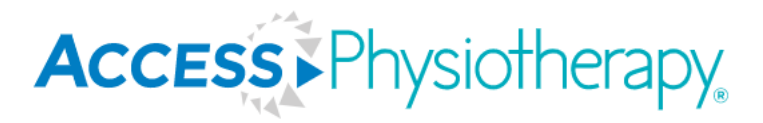

## **Drug Monographs**

- Complete drug prescribing information, alphabetized and organized by generic or trade name, as well as by drug class.
- Patient information is available in Spanish or English.

| Access Physio               | therapy                                     | Access Provided by:<br>McGraw-Hill Med                  | Access Provided by:<br>McGraw-Hill Medical |  |
|-----------------------------|---------------------------------------------|---------------------------------------------------------|--------------------------------------------|--|
| Books Quick Reference 👻 Dru | gs Multimedia → Cases → Study Tools → NPTE® | Review Prep                                             |                                            |  |
| A                           | cccessPhysiotherapy                         | About<br>Search                                         |                                            |  |
| Drug Monographs             | All Drugs                                   | Filter with the table or search for a drug              |                                            |  |
| Generics<br>Trade Names     | Search Drugs                                |                                                         | 2                                          |  |
| Drug Classes                | 0-9 A B C D E F G H I J I                   | 0-9 A B C D E F G H I J K L M N O P Q R S T U V W X Y Z |                                            |  |
| Patient Handouts            | A&D Jr. [OTC]                               | A.E.R. Traveler [OTC]                                   | 24                                         |  |
|                             | A.E.R. Witch Hazel [OTC]                    | A+D Original [OTC]                                      |                                            |  |

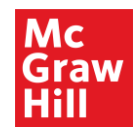

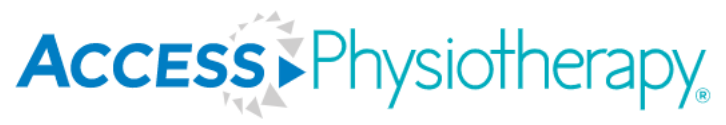

#### Multimedia

• The multimedia section in APT offers users a variety of dynamic content, including videos, lectures, learning modules, anatomy tools, and more. You will see options for starring any multimedia content to save to your favorites in your MyAccess profile.

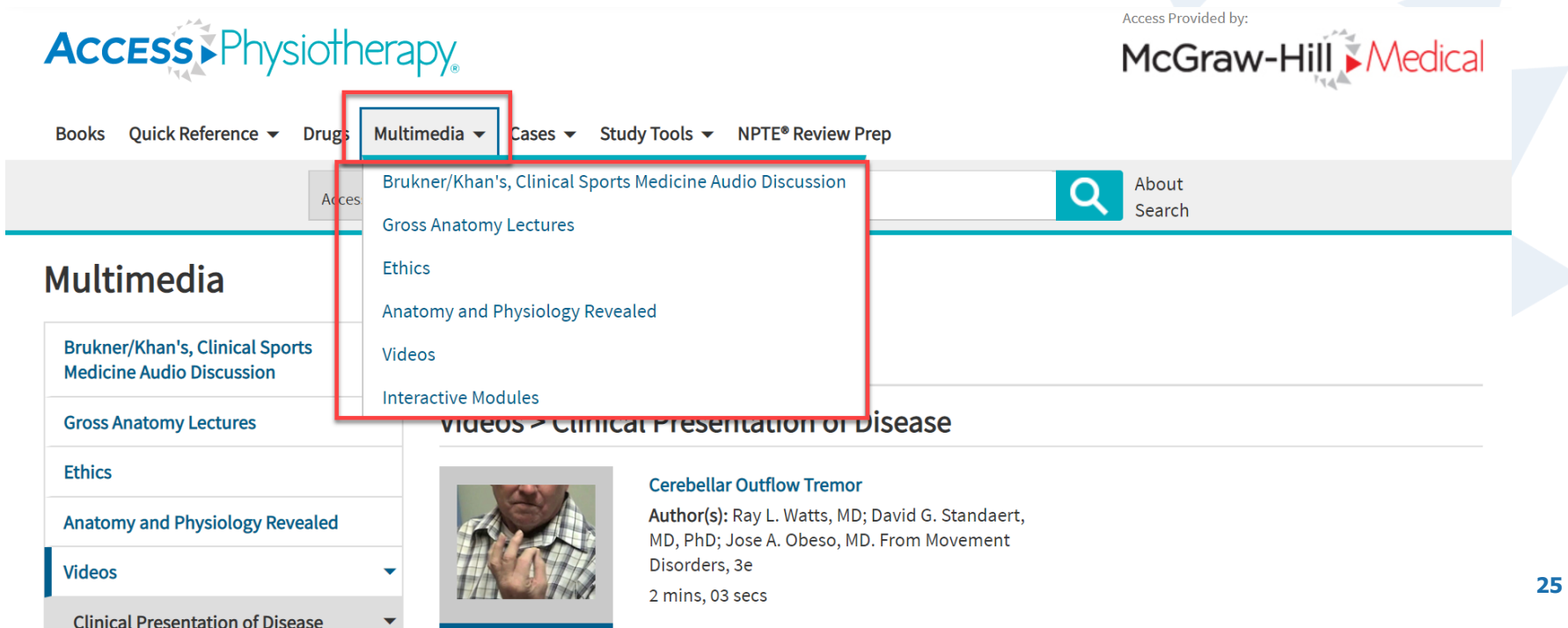

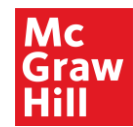

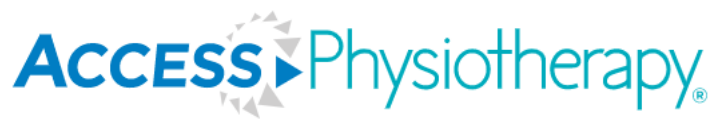

26

#### Multimedia

- Videos and other multimedia content have durable URLs to easily share the content.
- Click on Tools to view an exportable list of multimedia resources.

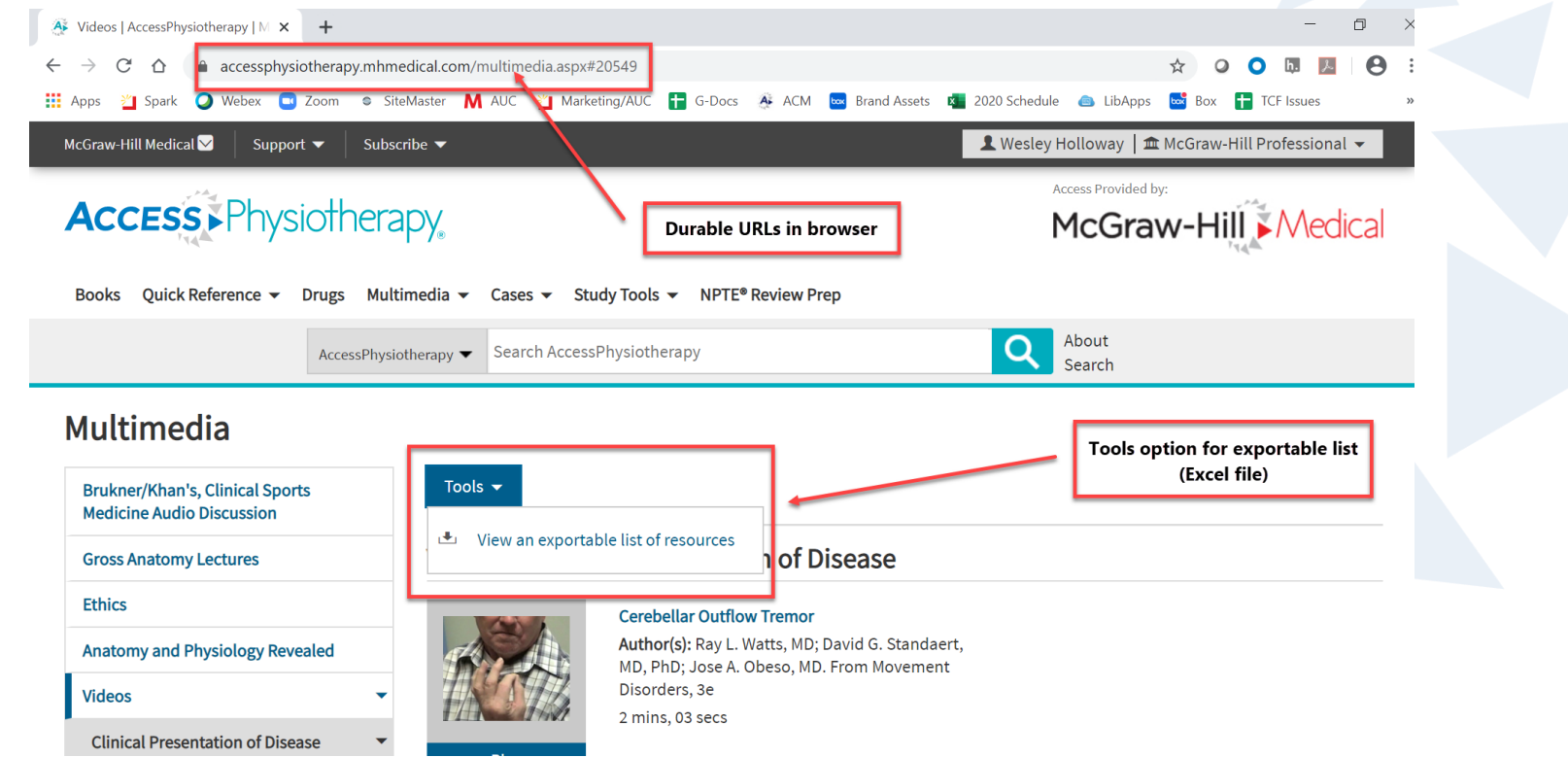

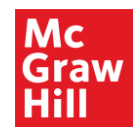

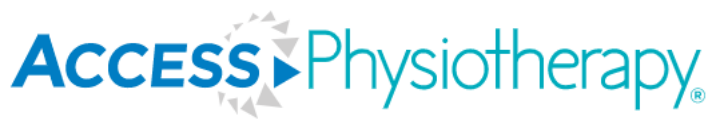

#### Multimedia: Brukner/Khan's

- Brukner/Khan's, Clinical Sports Medicine Audio Discussion podcast.
- Site is mobile-optimized, so users can listen on-the-go.

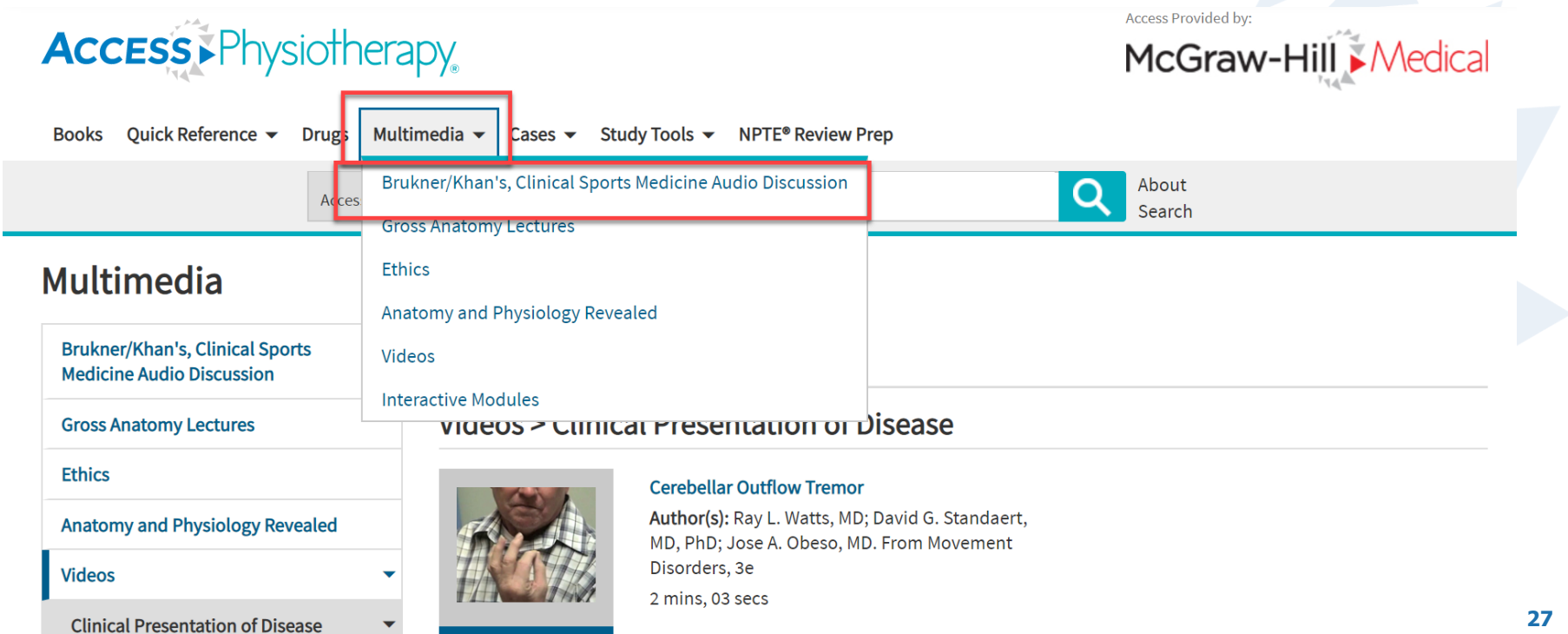

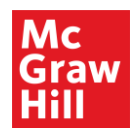

Need help?

## Multimedia: Anatomy & Physiology Revealed

- An interactive cadaver dissection experience designed to help you explore human anatomy using cadaver specimens and master physiology concepts through animation.
- Select a module to launch (tool found under Multimedia tab in APT).

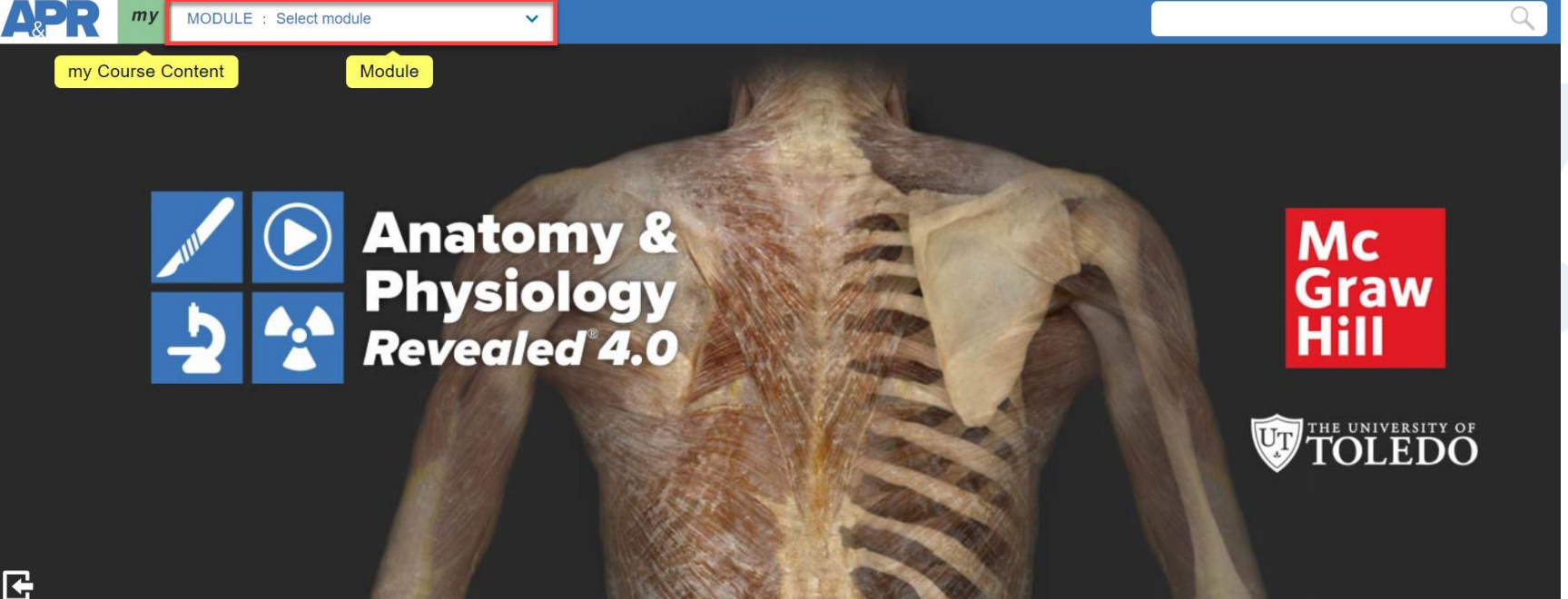

**ACCESS** ► Physiotherapy

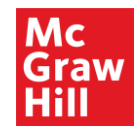

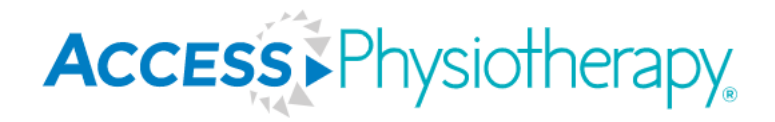

Cases

- There are several different categories of cases.
- You must be signed into your MyAccess profile in order to access the cases.

| Access Physiotherapy                   | Access Provided by:<br>McGraw-Hill Medical                                  |                                     |  |
|----------------------------------------|-----------------------------------------------------------------------------|-------------------------------------|--|
| Books Quick Reference 👻 Drugs Multimed | lia 🕶 Cases 🕶 Study Tools 👻 NPTE® Review Prep                               |                                     |  |
| AccessPhysiother                       | apy Therapeutic Modalities<br>Clinical Neuroanatomy Cases                   | About<br>Search                     |  |
| Cases                                  | Ethics in Physical Therapy<br>Prosthetics and Orthotics Cases               |                                     |  |
| Therapeutic Modalities                 | Physical Therapy Case Files®: Acute Care                                    | hopedics                            |  |
| Clinical Neuroanatomy Cases            | CASE Physical Therapy Case Files <sup>®</sup> : Neurological Rehabilitation |                                     |  |
| Ethics in Physical Therapy             | Physical Therapy Case Files®: Orthopedics                                   |                                     |  |
| Prosthetics and Orthotics Cases        | Physical Therapy Case Files®: Pediatrics                                    |                                     |  |
| Physical Therapy Case Files®; Acute    | Physical Therapy Case Files®: Sports                                        | View by: 🗮 Case Topic # Case Number |  |
| Care                                   | Orthopedic Case Studies                                                     | iated Disc-Muscle Kev               |  |
| Physical Therapy Case Files®:          | Acute Shoulder Instability Updated!                                         | (MET) Approach 29                   |  |

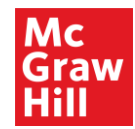

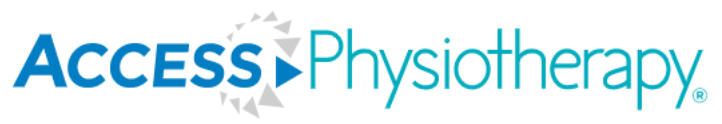

#### Cases: Case Files

- Each case offers pearls and has comprehension questions to test the user's knowledge. Answers may be emailed. Progress is saved in your MyAccess Profile dashboard.
- Case Files offered in Acute Care, Neurological Rehabilitation, Orthopedics, Pediatrics, Sports.

#### Cases

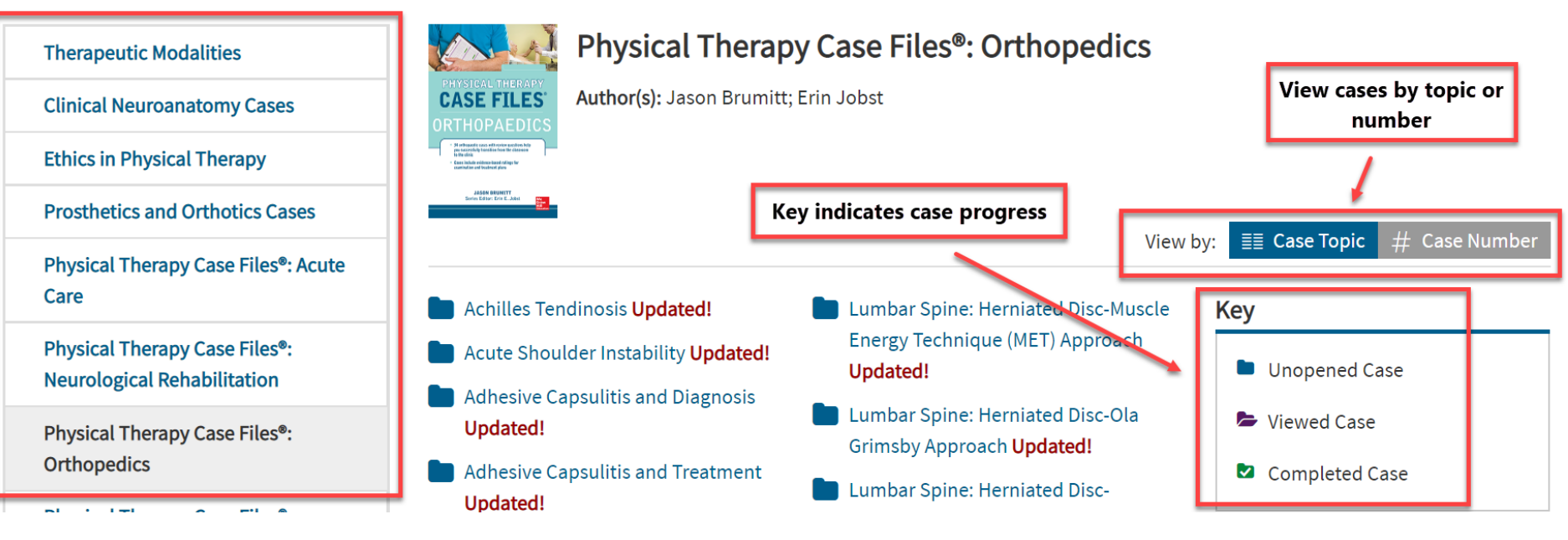

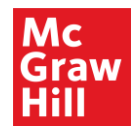

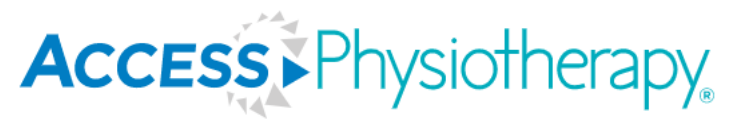

#### **Cases:** *Therapeutic Modalities*

• Each case provides a case overview and a quiz. Answers may be emailed. Progress is saved in your MyAccess Profile dashboard.

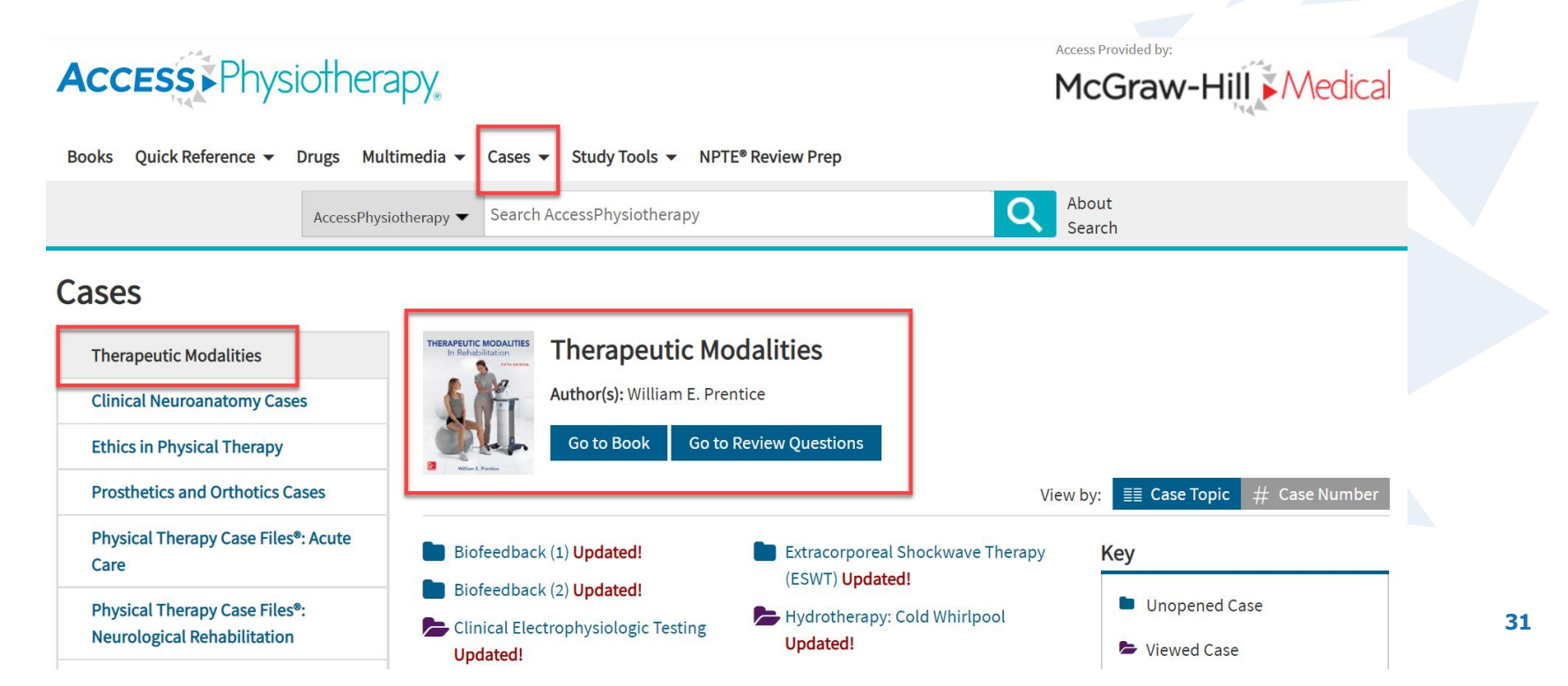

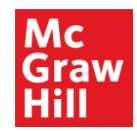

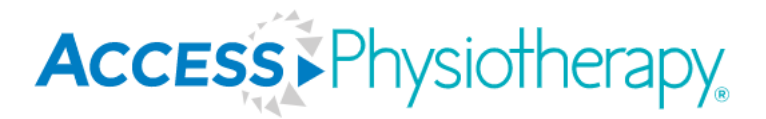

#### **Study Tools**

#### • Study tools include self-study review questions and a simulated NPTE.

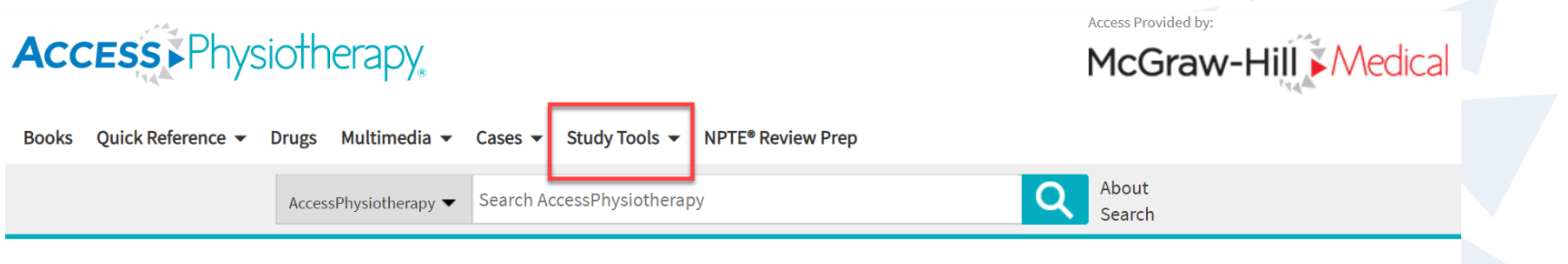

#### **Study Tools**

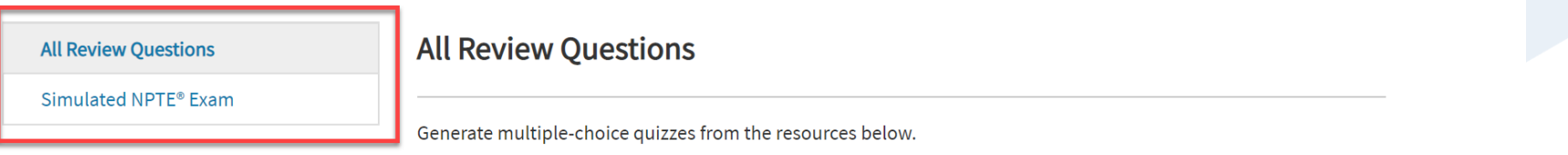

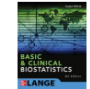

Basic & Clinical Biostatistics, 5e

56 Questions

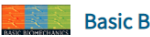

Basic Biomechanics, 5e

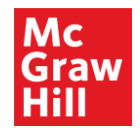

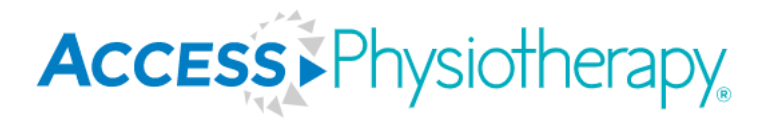

#### **Study Tools: Review Questions**

- There are several titles with associated review questions.
- Results may be emailed. Progress is saved in your MyAccess Profile dashboard.

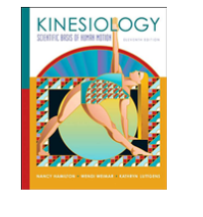

0

Kinesiology: Scientific Basis of Human Motion

Nancy Hamilton, Wendi Weimar, Kathryn Luttgens Copyright | Preface | Authors

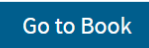

NOTE: A quiz may not include more than 250 questions. Quizzes cannot be saved mid-progress.

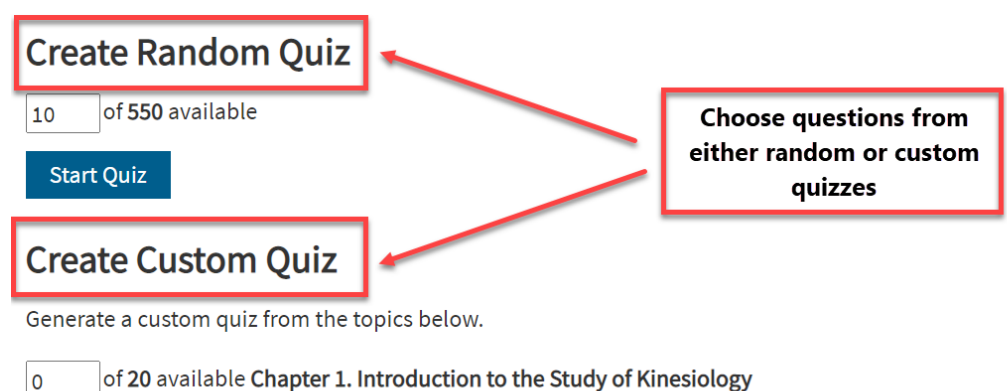

of 29 available Chapter 2. The Musculoskeletal System: The Skeletal Framework and Its Movements

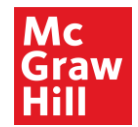

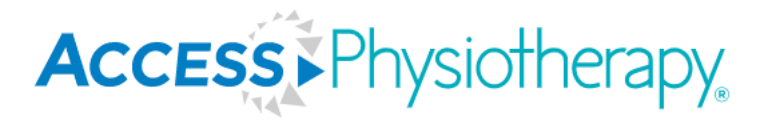

#### Study Tools: *Simulated NPTE*

 Simulated NPTE Exam is broken out into different sections each with a quiz in that area meant to simulate the NPTE experience.

National Physical Therapy Exam® Review Section

2019 Online Simulated NPTE<sup>®</sup> Exam

SECTION 1: CARDIOPULMONARY

Start SECTION 1 Quiz

SECTION 2: MUSCULOSKELETAL

Start SECTION 2 Quiz

**SECTION 3: NEUROLOGIC** 

Start SECTION 3 Quiz

SECTION 4: OTHER SYSTEMS

Start SECTION 4 Quiz

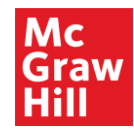

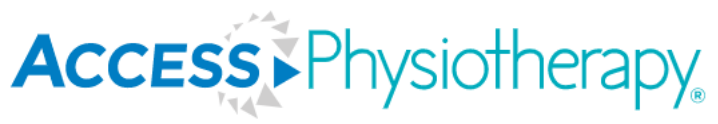

35

#### **NPTE Review**

- The NPTE Review Prep tab provides users with all the content out of APT that is most relevant for study and review in preparation for the NPTE brought into this one page in the site, including:
  - NPTE Examination and Board Review text; Online Simulated NPTE Exam; Further reading/ readings from APT texts.

| Access Physiothera                                                                                                    | apy.                                                                                                    | Access Provided by:<br>McGraw-Hill Medical                        |  |  |  |
|----------------------------------------------------------------------------------------------------|----------------------------------------------------------------------------------------------------|-------------------------------------------------------------------|--|--|--|
| Books Quick Reference 🔻 Drugs Mul                                                                                                    | timedia 👻 Cases 👻 Study Tools 👻 NPTE® Review Prep                                                                                                    |                                                                   |  |  |  |
| AccessPhys                                                                                                    | otherapy <ul> <li>Search AccessPhysiotherapy</li> </ul>                                                                                                    | About<br>Search                                                   |  |  |  |
| National Physical Therapy Exam <sup>®</sup> Review Section                                                                                                    |                                                                                                    |                                                                   |  |  |  |
| PROGRAM REVIEW AND EXAM PREP                                                                                                    | National Physical Therapy Exam <sup>®</sup> Review                                                                                                    | w                                                                 |  |  |  |
| NATIONAL<br>PHYSICAL THERAPY                                                                                                    | McGraw-Hill has built the most comprehensive NPTE® Exam Re                                                                                                    | view!                                                             |  |  |  |
|                                                                                                    | National Physical Therapy Examination and Board Review<br>Study from McGraw Hill's comprehensive NPTE® Review book, by Annie Burk-Doe and Mark Dutton. The text also provides<br>more than 1000 Questions and Answers within the chapters to reinforce learning. |                                                                   |  |  |  |
| His Andrew State and State and State | 2019 Online Simulated NPTE®Exam<br>Practice with the 2019 Online Simulated NPTE® Exam, which fol                                                                                                    | llows the NPTE® Blueprint and is a great review tool for students |  |  |  |

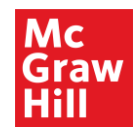

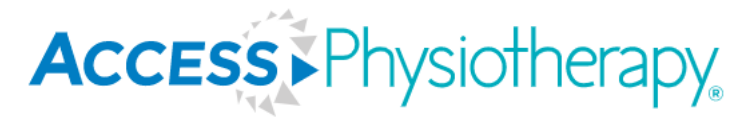

#### **Doody's Reviews & Core Titles List**

- "Since 1993, Doody's...reviews and core title lists...has been the most trusted source of timely, expert reviews of newly published books, print and electronic, in the health sciences." <u>http://corp.doody.com/</u>
- Multiple titles from APT are recognized by Doody's as some of the best titles in health sciences in 2020, including:
  - Dutton's Orthopaedic Examination, Evaluation, and Intervention, 5/e
  - Cardiovascular and Pulmonary Physical Therapy: An Evidence-Based Approach, 3/e

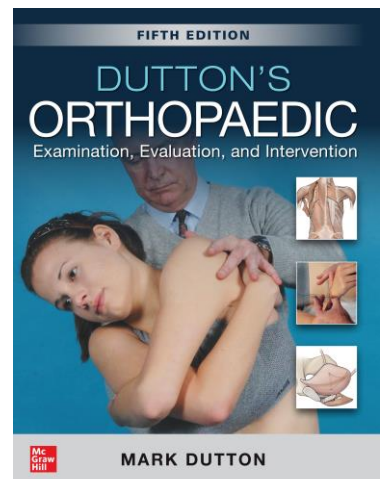

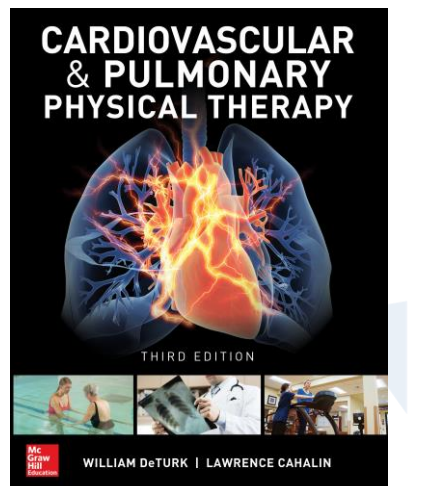

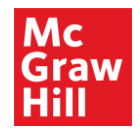

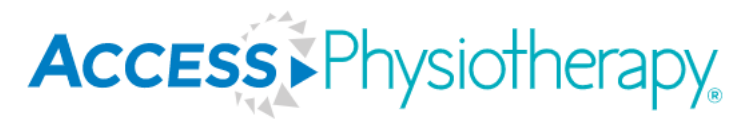

#### **Access User Center**

• Under the "Support" tab, select "User Resources" to view our service options.

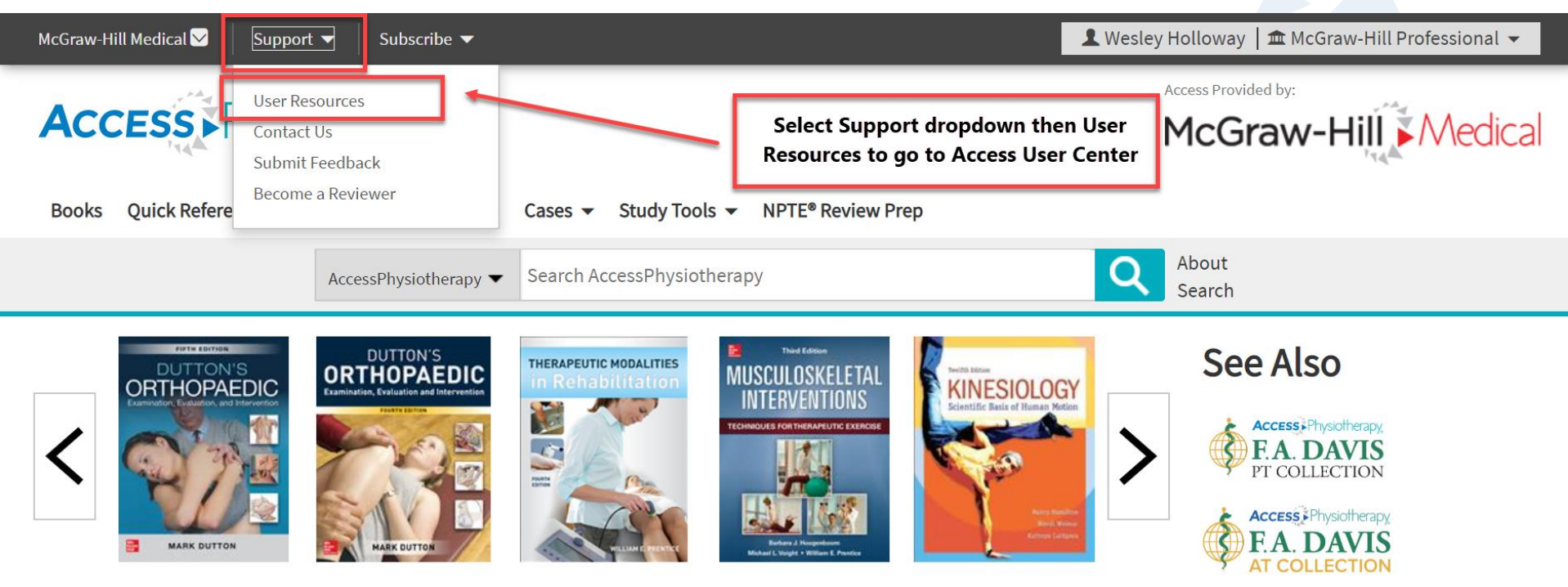

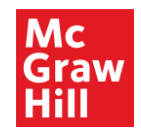

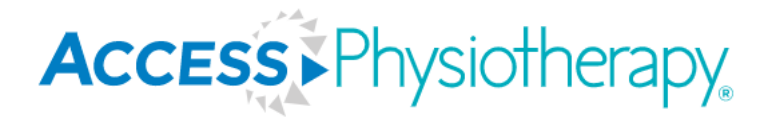

#### **Access User Center**

 Pull usage statistics, view selected content from AccessPhysiotherapy and other Access sites that matches end user roles on "Content Maps," register for training webinars, contact McGraw Hill, and more.

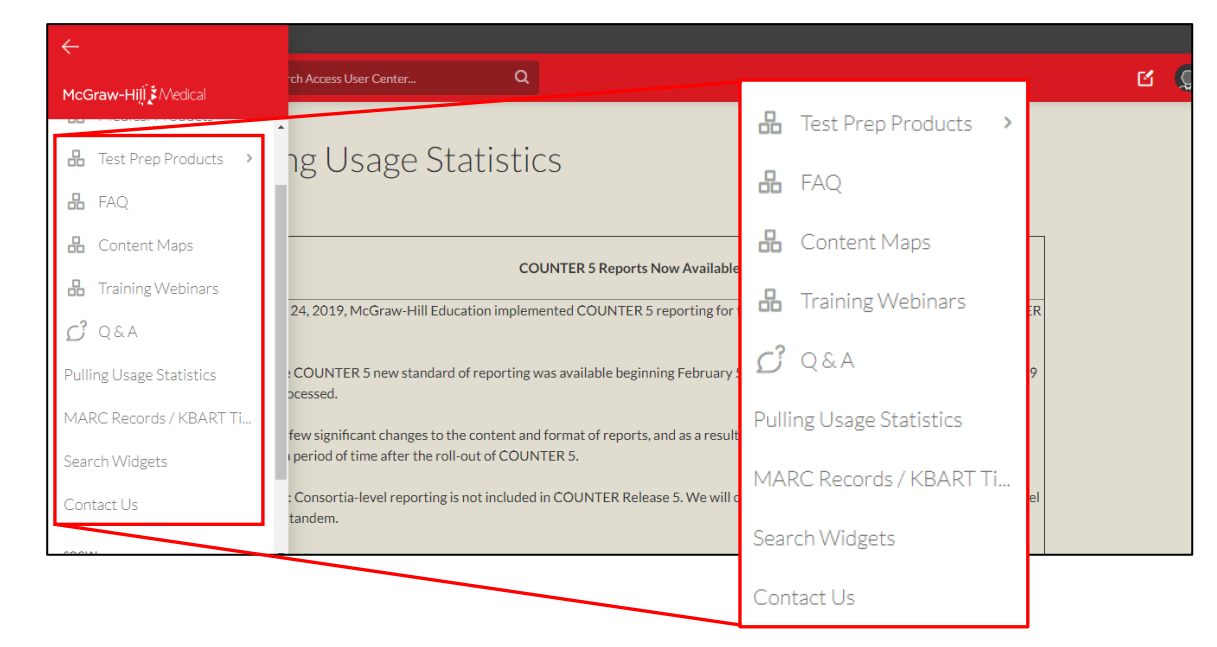

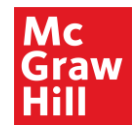

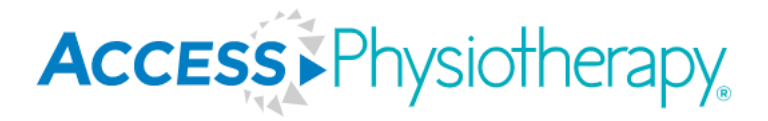

39

#### Access User Center: AccessPhysiotherapy Page

 User Services information including AccessPhysiotherapy training videos, how to install a search widget, and more.

| $\leftarrow$               |                                             |                                                                                                    |                                                                                                    |                                                                                                    |        |
|----------------------------|---------------------------------------------|----------------------------------------------------------------------------------------------------|----------------------------------------------------------------------------------------------------|----------------------------------------------------------------------------------------------------|--------|
| McGraw-Hill & Medical      | rch Access User Center                      | Q                                                                                                    |                                                                                                    | Contribute Y Collaborate Y g                                                                                                    | హి 🎲 🕇 |
| AccessEmergency Medi       | • iotherapy                                 | with resources to help you pavidate your product a                                                                                                    | nd ensure you are maximizing                                                                                                    |                                                                                                    |        |
| AccessHemOnc               | ease contact userservices@                  | mheducation.com with any questions or requests.                                                                                                    |                                                                                                    |                                                                                                    |        |
| AccessMedicina             | ries of the Best Minds in I                 | Medicine where we feature McGraw Hill authors                                                                                                    | Select Menu, then Med<br>Products, then                                                                                                    | ical (19) Watching                                                                                                    |        |
| AccessMedicine             | +                                           |                                                                                                    | AccessPhysiotherapy for                                                                                                    | АРТ                                                                                                    |        |
| AccessNeurology            | written by our experts                      |                                                                                                    | resources                                                                                                    | See all →                                                                                                    |        |
| AccessObGyn                | erge. Ranneter Brennet, a Greenberg, Street |                                                                                                    |                                                                                                    |                                                                                                    |        |
| AccessPediatrics           |                                             | Access/Physichropy<br>In address - by Andre - for Address - Britanie<br>Internet - the Address - Barbaria                                                                                                    |                                                                                                    |                                                                                                    |        |
| AccessPharmacy             |                                             | < 👿 📷 💽 🖬 💆 >                                                                                                    | Z № Anatony &<br>D № Physiology<br>deveload ±0     Physiology<br>Physiology<br>P |                                                                                                    |        |
| AccessPhysiotherapy        | Access Monte Case of the Brank              | films<br>Trapp for Advances in the Constitution of the Next<br>Strapped in Advances in the Constitution of the Next<br>Strapped in Advances in the Strapped in the Strapped in the |                                                                                                    | A second second se |        |
| AccessSurgery              | ESSPHYSIOTHERAPY                            | ACCESSPHYSIOTHERAPY, F.A. DAVIS ATHLETIC                                                                                                    | ACCESSPHYSIOTHERAPY                                                                                                    | ACCESSANESTHESIOLOGY, ACCESSCARDIOLOGY,                                                                                                    |        |
| Case Files Collection      | 1 Lab                                       | PT & AT Education                                                                                                    | Guide                                                                                                    | WyAccess Flyer                                                                                                    |        |
| Case Files: Teaching Cases |                                             | Sean Macleod<br>May 05, 2020                                                                                                    | Dana Thimons, MLIS, MS<br>Apr 27, 2020                                                                                                    | Sean Macleod     Mar 24, 2020                                                                                                    |        |

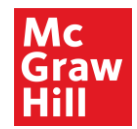

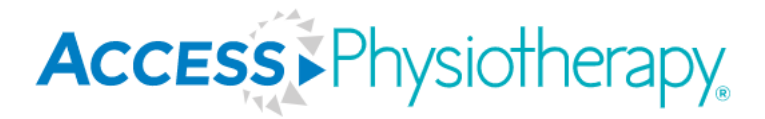

#### **Spark: FAQs**

 FAQs on Access Medical products and resources can be found on Spark at: <u>https://spark.mheducation.com/groups/online-medical/pages/faqs</u>

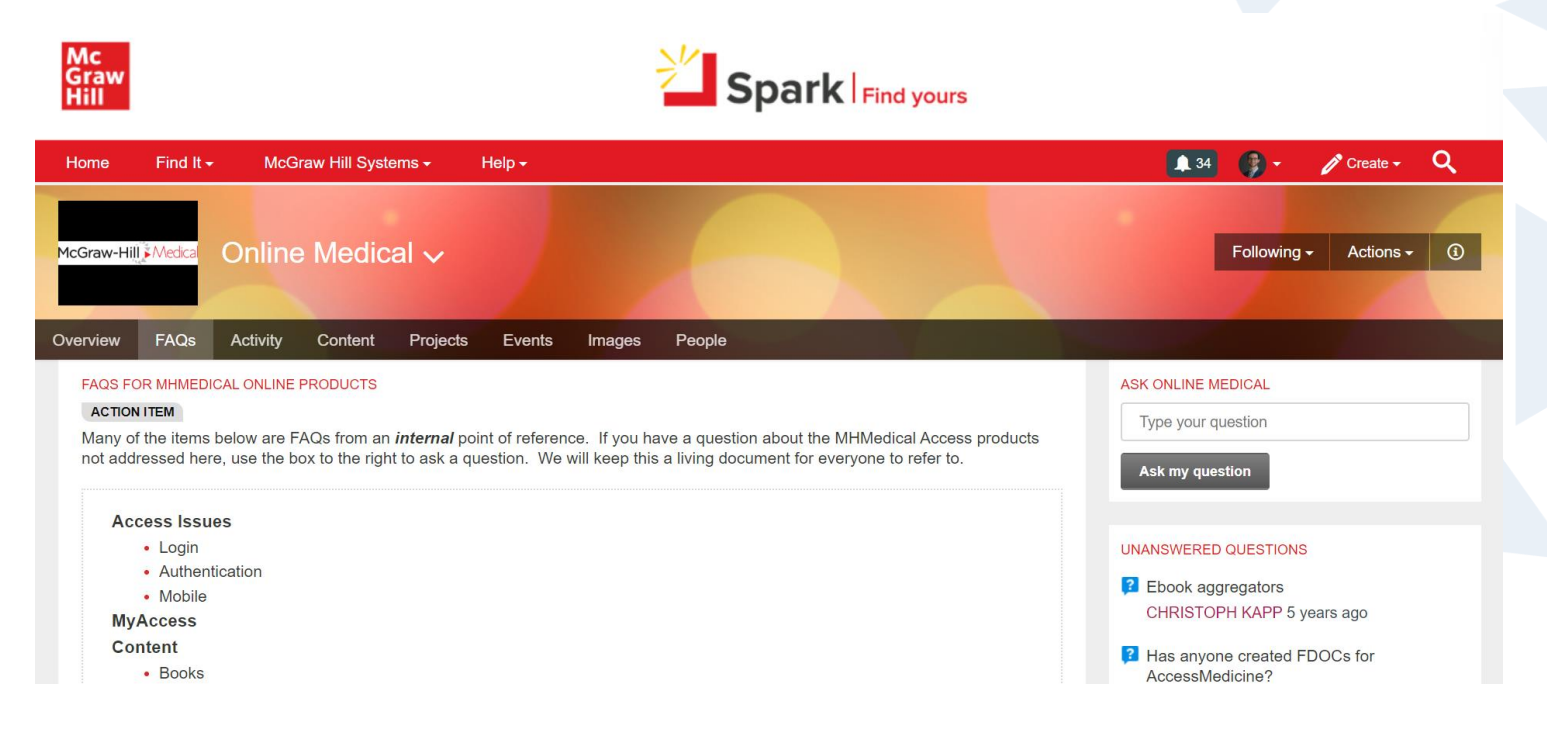

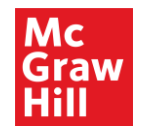

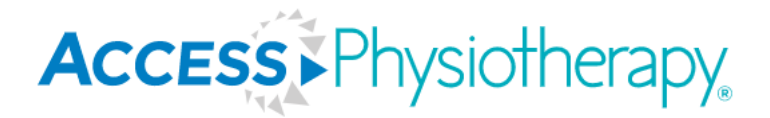

#### Tips from Sales: How to Prepare for Your Presentation

Questions to consider:

- What products are they using now?
- Are they currently using any digital resources?
- Why do they need this?
- Can our products help save them time, save them money, or make their lives easier?
- What problem are we solving?
- What problem do you think they have?
- How can McGraw Hill help?

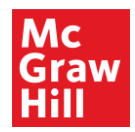

#### Tips from Sales cont'd... ACCESS Physiotherapy Prior to a Meeting, Gather the Following Information:

- See what resources their library has now.
- Review everything on the website about the program you're meeting with and recent news related to the program.
- Enter each individual course into the bookstore to see what their adopted textbooks are (tedious, but worthwhile)
- If they have a current subscription or prior trial, review usage statistics and especially review access denied stats
- Familiarize yourself with the faculty and their background. This could come in handy. For example, if you know the Chair of a program graduated from NYU. Then you can sprinkle in the fact that NYU is currently using this to help establish credibility and buy-in.
- Know your numbers research enrollments, research exam scores/graduation rates, have a history of what they've been quoted, and know your own penetration numbers (i.e. 50% of programs in New York currently use XYZ).
- If I am doing a formal presentation, rehearse that presentation at least five times out loud and standing. This will help you not only identify potential places you'll get hung-up, but it'll reinforce the phrasing you'd like to use.

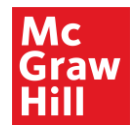

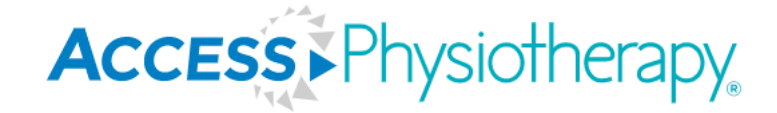

## Thank You! —//

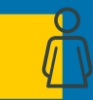

First and Last Name [18pt Arial, Regular] / Title

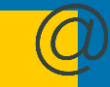

Firstname.lastname@mheducation.com

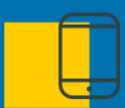

XXX-XXX-XXXX

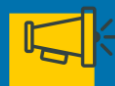

linkedin/xxx (your profile; optional)

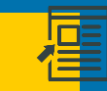

www.mheducation.com